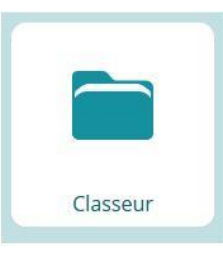

## <u> Défi n°4</u> – Classeur

## Créer une activité pédagogique et la diffuser à ses élèves.

Visionner les tutoriels vidéo (la présentation du classeur / la création d'une activité pédagogique / la diffusion d'une activité pédagogique) accessible à l'adresse <u>http://numerique.circo25.ac-besancon.fr/les-tutos-de-lent-eclat-bfc/</u>

Créer une activité

<u>Tuto vidéo : Présentation du classeur pédagogique</u> <u>Tuto vidéo : Comment créer une activité</u> <u>? Tuto vidéo :Partager une activité</u>

## Avec l'accès enseignant :

1. Sur la page d'accueil, cliquer sur la tuile « Classeur ». Cliquer ensuite sur le bouton «Créer une activité » sur la nouvelle page ouverte.

|                                                                                                    | Classe                                                                                                    | ur                                                                                                    | Créer une activité                                                                                                    | Créer un dossier                                                                                                    |
|----------------------------------------------------------------------------------------------------|----------------------------------------------------------------------------------------------------|----------------------------------------------------------------------------------------------------|----------------------------------------------------------------------------------------------------|----------------------------------------------------------------------------------------------------|
|                                                                                                    | 🗋 Partagé avec mo                                                                                                    | i 🗋 Mon classeur CP                                                                                                    | Importer / Exporter 👻                                                                                                    | Afficher en liste                                                                                                    |
| 2. Créer une a<br>- Titre da<br>- Ajoute<br>« Enreg<br>- Ajoute<br>boutor<br>- Ajoute<br><ifram<br>width=<br/>source</ifram<br> | activité à part<br>e l'activité : s<br>r une étape ><br>gistrer »<br>r une étape ><br>n « Enregistre<br>r une étape ><br>e src="//lesfo<br>:"640" height:<br>» puis clique | tir de l'architecture ci-c<br>aisir « <i>Lire l'heure</i> »<br><b>Chapitre S</b> : saisir «<br><b>Chapitre S</b> : saisir «<br><b>Texte libre a</b> : sais<br>r »<br><b>Lien externe a</b> : co<br>ndamentaux.reseau-ca<br>="360" frameborder="b<br>r sur le bouton « Enreg | dessous ou en l'ir<br>re de l'activité (*)<br>re l'heure<br>a <i>Révisions</i> » puis<br>ir « <i>Regarde la vi</i><br>opier/coller le lier<br>anope.fr/embed/<br>0"> dau<br>;istrer » | nventant à sa guise :<br>cliquer sur le bouton<br>déo » pui cliquer sur le<br>n d'inscrustation suivant<br>(lire-lheure-12.html"<br>ns la partie « Code |
|                                                                                                    |                                                                                                    | Contenu externe                                                                                                    | + Ajout                                                                                                    | er un titre                                                                                                    |
|                                                                                                    |                                                                                                    | Balise <iframe> </iframe> (*)                                                                                                    | .fr/embed/lire-lheure-12.html" width="                                                                                                    | 640°                                                                                                    |
|                                                                                                    |                                                                                                    |                                                                                                    | Annuler                                                                                                    | Enregistrer                                                                                                    |

| -     | Ajou                 | ter une étape > Texte libre al : saisir « Coche                            | e la bonne réponse » et cliquer s   | ur |
|-------|----------------------|----------------------------------------------------------------------------|-------------------------------------|----|
| -     | Ajou                 | i <b>ter une étape &gt; Exerciseur</b> 违 : sélectionner (                  | QCM et renseigner les champs        |    |
|       | pou                  | r obtenir le visuel ci-dessous                                             |                                     |    |
|       |                      | Lire l'heure sur un cadran à alguille                                      | e                                   |    |
|       |                      | Qu'indique la grande aiguille ?                                            |                                     |    |
|       |                      | O Les minutes                                                              |                                     |    |
|       |                      | O Les heures                                                               |                                     |    |
|       |                      | <ul> <li>Afficher la réponse</li> </ul>                                    |                                     |    |
| -     | Ajou                 | i <b>ter une étape &gt; Chapitre</b> 5 : saisir « <i>Entraîne</i>          | ements » puis cliquer sur le bouto  | on |
| _     | « En<br><b>Aio</b> u | registrer »<br>  <b>ter une étape &gt; Lien </b> []: copier/coller l'adres | se du lien                          |    |
|       | http                 | s://learningapps.org/view6697409 puis cliquer                              | sur le bouton « Enregistrer »       |    |
|       |                      |                                                                            |                                     |    |
|       | Lie                  | n                                                                          | + Ajouter un titre                  |    |
|       |                      | fficher l'adresse du lien                                                  |                                     |    |
|       | Adr                  | esse du lien (*)                                                           |                                     |    |
|       | htt                  | ps://learningapps.org/view6697409                                          |                                     |    |
|       | Text                 | e du lien                                                                  |                                     |    |
|       | Exe                  | ercice LearningApps                                                        |                                     |    |
|       |                      |                                                                            |                                     |    |
|       | Su                   | pprimer                                                                    | Annuler Enregistrer                 |    |
| 3. To | out en               | haut de la page, cliquer sur le bouton « Enregis                           | trer l'activité » une fois celle-ci |    |
| term  | inée.                |                                                                            |                                     |    |
|       |                      | Classeur                                                                   | Annuler Enregistrer l'activité      |    |
|       |                      | Vous êtes ici : Nouvelle activité                                          |                                     |    |
|       |                      |                                                                            |                                     |    |

| Vous êtes ici : Nouvelle activité Titre de l'activité (*) Lire l'heure |         | Classeur                        | Annuler Enregistrer l'activité |
|------------------------------------------------------------------------|---------|---------------------------------|--------------------------------|
| Titre de l'activité (*)<br>Lire l'heure                                | Vo      | us êtes ici : Nouvelle activité |                                |
|                                                                        |         | Titre de l'activité (*)         |                                |
|                                                                        |         | Lire l'heure                    |                                |
| A Dévision                                                             |         |                                 |                                |
|                                                                        | lin lin | Dávicion                        |                                |

4. Cliquer sur les (...) en haut à droite de l'activité créée. Dans le volet latéral droit qui s'ouvre, cliquer sur « Donner comme travail à faire » pour partager avec les élèves.

| Classeur                   |                                                                 | Créer une ac   | tivité Créer un dossie                                                                                                    | r         | Lire l'heure                                                                                                    |
|----------------------------|-----------------------------------------------------------------|----------------|----------------------------------------------------------------------------------------------------|-----------|----------------------------------------------------------------------------------------------------|
| 🗅 Partagé avec moi 🛛 🗅 Mon | classeur CP                                                     | Importer / Exp | orter •                                                                                                    | te        | Créée le 09 nov. 2020                                                                                            |
| Lire l'heure               | Dictée de<br>nombres                                            | L'infinitif    | At a second second seco |           | Consulter Modifier Supprimer Diffuser une copie à                                                                |
| Les couleurs               | rer dans le terrer dans<br>es grandes<br>périodes<br>istoriques | Ah             | Le pouvoir 2 le retour (glisser                                                                                                    |           | <ul> <li>Partager une copie à</li> <li>Donner comme travail à faire</li> <li>Copier</li> <li>Déplacer</li> </ul> |
| Le lien « Donner co        | omme travail                                                    | à faire » re   | envoie vers l'a                                                                                                    | igenda (d | f. guide défi n°2                                                                                                |

http://ien71-autun.cir.ac-dijon.fr/wp-content/uploads/sites/8/Formation/AP-ENT EclatBFC/defi2 agenda.pdf).

| Avant la classe Ten classe Rappel                                                                      | Destinataires<br>Ajouter un destinataire |
|----------------------------------------------------------------------------------------------------|------------------------------------------|
| Consigne<br>Contenu (*)<br>I A A 홈 호 를 볼 볼 때 중 편 X, X <sup>2</sup> I I III (중 편 전 X)<br>Lire Theure    | Mode de réponse    Aucun                 |
| Mots : 2, Caractères (incluant HTML) : 24/1500 a<br>Lien vers une activité du classeur<br>Lire l'heure |                                          |
| L'activité du classour est direc                                                                       | stomant cibléa                           |

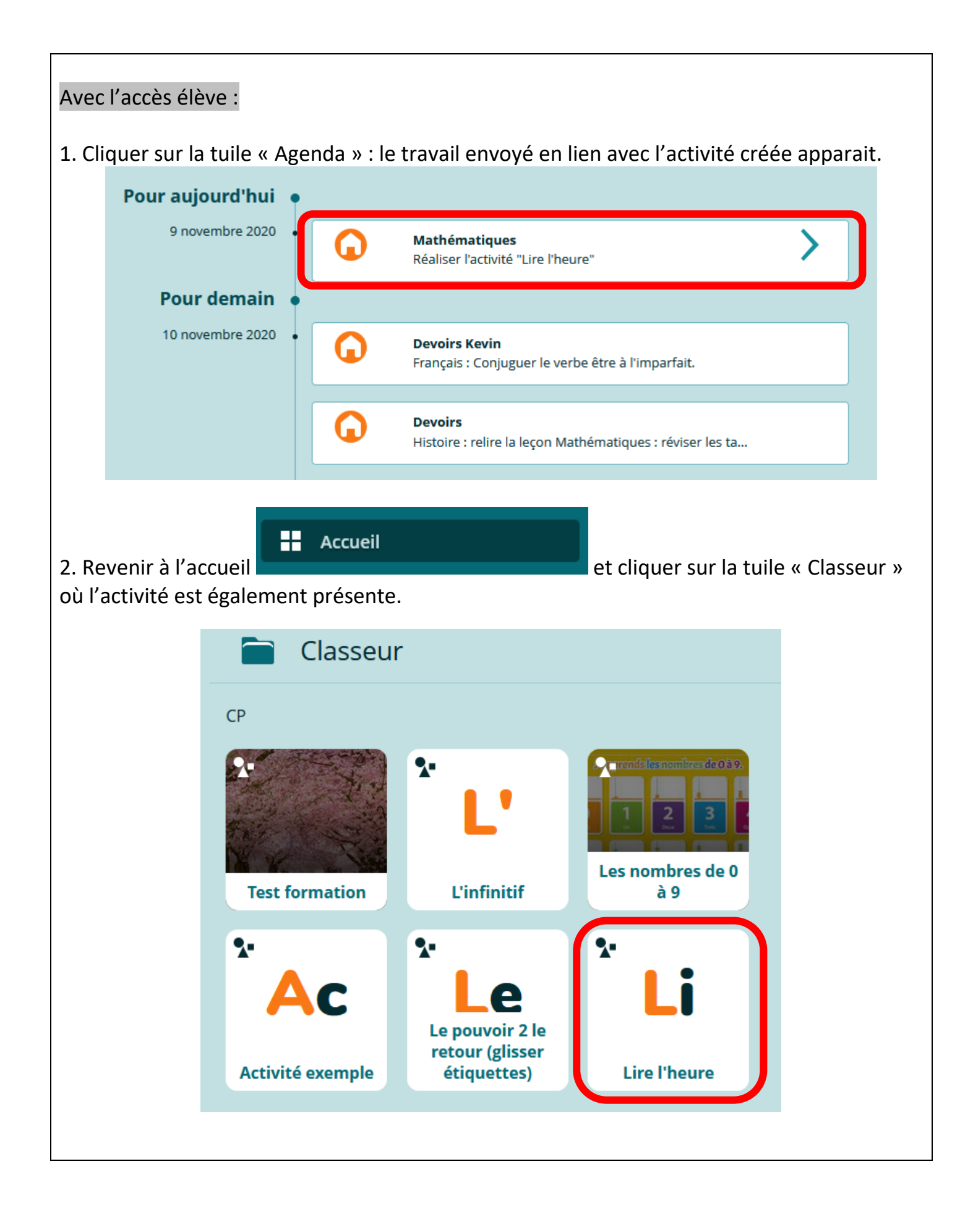